## Software-Basisstation Mac OS X Jaguar

| 000                          | Netzwerk                                                                                                    | 👝 Einstellungen für den Server                                                                                                    |
|------------------------------|----------------------------------------------------------------------------------------------------|----------------------------------------------------------------------------------------------------|
| Alle einblenden              | Monitore Ton Netzwerk Startvolume Umgebung: wowereit.net                                                                                                    | Mac OS X greift immer in der hier<br>angegebenen Reihenfolge auf seine<br>Verbindungsports zu. Für eine Softwa-<br>re-Basisstation muss also Ibr Internet-                                            |
| Zeigen: <u>Ne</u><br>W<br>Ki | tzwerk-Konfigurationen                                                                                                    | Verbindungs-Port (im Falle von DSL<br>also Ethernet) über Airport stehen, da<br>das System sonst die Airport-Verbindung<br>als Internet-Verbindung nehmen würde,<br>sobald sich ein Rechner anmeldet. |
|                              | Ein       Anschluss-Konfigurationen         Image: Configuration of the second second seco | Neu<br>plizieren<br>schen                                                                                                    |
| U                            | m den Namen einer Konfiguration zu ändern, doppelklicken Si                                                                                                    | e darauf.                                                                                                    |
| (i) Klicken                  | Sie in das Schloss, um Änderungen zu verhindern.                                                                                                    | Jetzt aktivieren                                                                                                    |

## Einträge für einen DSL-Zugang

Das Feld <Internet-Anbieter> kann frei bleiben.

In das Feld <Account-Name> gehört Ihre Benutzer ID bei Ihrem Provider. Für T-Online z.B. bedeutet das, dass dort zuerst die 12-stellige Anschlusskennung steht, direkt daran anschliessend die 12-stellige T-Online-Nummer, dann 0001@tonline.de. Für Tiscali z.B. "Ihr\_Account\_ Name@tiscsali.de"

In das Feld <Kennwort> tragen Sie bitte Ihr Kennwort oder Passwort ein.

Das Feld <PPPoE-Dienstname> kann wieder frei bleiben.

| Umge                      | bung: wowereit.net                                                              | *                                                                                    |
|---------------------------|---------------------------------------------------------------------------------|--------------------------------------------------------------------------------------|
| Zeigen: Ethernet (integri | ert) —                                                                          |                                                                                      |
| ТСР                       | /IP PPPoE AppleTalk                                                             | Proxies                                                                              |
|                           | PPPoE verwenden                                                                 |                                                                                      |
| Internet-Anbie            | eter:                                                                           | (Optional)                                                                           |
| Account-Na                | me:                                                                             |                                                                                      |
| Kenny                     | vort:                                                                           |                                                                                      |
| PPPoE-Dienstna            | ime:                                                                            | (Optional)                                                                           |
|                           | Kennwort sichern                                                                |                                                                                      |
|                           | Wenn Sie dieses Feld mar<br>über diesen Internet-Zug<br>ohne das Kennwort einge | rkieren, können alle Benutzer<br>jang auf das Internet zugreifen,<br>eben zu müssen. |
|                           | (PPPoE-Optionen)                                                                |                                                                                      |
|                           | PPPoE-Status in der I                                                           | Menüleiste anzeigen                                                                  |

|                | Umgebung: Auto    | matisch 🚺               |
|----------------|-------------------|-------------------------|
| igen: AirPort  |                   |                         |
|                | TCP/IP AppleT     | alk Proxies AirPort     |
| Konfiguration  | Manuell           | •                       |
|                |                   | DNS-Server              |
| IP-Adresse:    | 192.168.1.1       | 62.104.194.134          |
| Teilnetzmaske: | 255.255.255.0     | 1                       |
| Router:        | -                 | Domain-Namen (Optional) |
| AirPort-ID:    | 00-30-65-19-f1-68 | Beispiel: apple.com     |
| Part off 10.   |                   | earthlink.net           |

Da die Softwarebasis keinen DHCP Server enthält, der die IP-Adressen-Verteilung für das Netzwerk verwaltet müssen Sie auch im Server eine IP-Adresse manuell vergeben. Wechseln Sie auf die Anschlussart Airport, klicken auf den Reiter TCP/IP, wählen unter Konfiguration <Manuell>. und tragen eine IP Adresse und eine Teilnetzmaske ein. Welche IP Adresse Sie da eintragen ist egal, solange sie sich in einem privaten Adressraum befindet. Als DNS Server tragen Sie bitte den DNS-Server Ihres Providers ein, der Eintrag ist nicht optional, das heisst, hier muss etwas drin stehen.

Starten Sie eine Internetverbindung und wechseln in den Bereich Sharing der Systemeinstellungen und dort auf den Reiter <Internet>. Wenn da etwas anderes stehen sollte als <Klicken Sie in "Start" um Ihre Hauptverbindung zum Internet (Ihre Internetverbindung) mit anderen gemeinsam zu nutzen. Eine Verbindung zum Internet über "Ihre Internetverbindung" ist zur Zeit aktiv. Diese Verbindung wird mit Computern, die mit "Airport" verbunden sind, gemeinsam genutzt.>, stimmen die vorherigen Einstellungen nicht oder das System ist defekt.

Wenn Sie die in Mac OS X eingebaute Firewall verwenden wollen, müssen Sie unter dem Reiter <Dienste> das "Personal Web Sharing" aktivieren, damit eingehende HTTP-Anfragen (damit ist in diesem Fall der Client-Rechner gemeint) nicht abgeblockt werden.

| Ine einblenden       Image: Ton Netzwerk Startvolume         Monitore       Ton Netzwerk Startvolume         Gerätename:       macpropellerBook         Rendezvous Name:       macpropellerBook         Netzwerk-Adresse:       10.0.1.101         Dienste       Firewall         Internet       Internet         Start       Klicken Sie in "Start", um Ihre Hauptverbindung zum Internet (Ethernet (integrierti) mit anderen Computern gemeinsam zu nutzen.         Eine Verbindung zum Internet über "Ethernet (integrierti)" ist zur Zeit aktiv. Diese Verbindwid mit Computern, die mit "AirPort" verbunden sind, gemeinsam genutzt. |        |
|----------------------------------------------------------------------------------------------------|--------|
| Gerätename: macpropellerBook<br>Rendezvous Name: macpropellerBooklocal<br>Netzwerk-Adresse: 10.0.1.101<br>Dienste Firewall Internet<br>Internet Sharing ist deaktiviert<br>Start Klicken Sie in "Start", um Ihre Hauptverbindung zum Internet (Ethernet<br>Integrierti) mit anderen Computern gemeinsam zu nutzen.<br>Eine Verbindung zum Internet über "Ethernet (integriert)" ist zur Zeit aktiv. Diese Verbindung<br>wird mit Computern, die mit "AirPort" verbunden sind, gemeinsam genutzt.                                                                                                    |        |
| Rendezvous Name:       macpropellerBook       .local         Netzwerk-Adresse:       10.0.1.101       Bearb         Dienste       Firewall       Internet         Internet Sharing ist deaktiviert       Internet       Start         Klicken Sie in "Start", um Ihre Hauptverbindung zum Internet (Ethernet (integrierti)) mit anderen Computern gemeinsam zu nutzen.       Eine Verbindung zum Internet über "Ethernet (integrierti)" ist zur Zeit aktiv. Diese Verbindwird mit Computern, die mit "AirPort" verbunden sind, gemeinsam genutzt.                                                                                         |        |
| Netzwerk-Adresse: 10.0.1.101 Bearb Dienste Firewall Internet Internet Sharing ist deaktiviert Start Klicken Sie in "Start", um Ihre Hauptverbindung zum Internet (Ethernet Gintegriert)) mit anderen Computern gemeinsam zu nutzen. Eine Verbindung zum Internet über "Ethernet (integriert)" ist zur Zeit aktiv. Diese Verbind wird mit Computern, die mit "AirPort" verbunden sind, gemeinsam genutzt.                                                                                                    |        |
| Dienste         Firewall         Internet           Internet Sharing ist deaktiviert         Internet Sharing ist deaktiviert         Start         Klicken Sie in "Start", um Ihre Hauptverbindung zum Internet (Ethernet (integrierti) mit anderen Computern gemeinsam zu nutzen.           Eine Verbindung zum Internet über "Ethernet (integrierti)" ist zur Zeit aktiv. Diese Verbindwird mit Computern, die mit "AirPort" verbunden sind, gemeinsam genutzt.                                                                                                    | eiten. |
| Internet Sharing ist deaktiviert<br>Start Klicken Sie in "Start", um Ihre Hauptverbindung zum Internet (Ethernet<br>(integriert)) mit anderen Computern gemeinsam zu nutzen.<br>Eine Verbindung zum Internet über "Ethernet (integriert)" ist zur Zeit aktiv. Diese Verbind<br>wird mit Computern, die mit "AirPort" verbunden sind, gemeinsam genutzt.                                                                                                    |        |
|                                                                                                    | dung   |
| Internet-Verbindung mit AirPort Computern gemeinsam nutzen                                                                                                    |        |
| Uerbindung über "Ethernet (integriert)"<br>mit anderen Computern gemeinsam nutzen                                                                                                    |        |
| (AirPort Optionen                                                                                                    |        |
|                                                                                                    |        |

|                | Umgebung: Test                                                                                                    | •                                    |
|----------------|----------------------------------------------------------------------------------------------------|--------------------------------------|
| gen: AirPort   |                                                                                                    | •                                    |
|                | TCP/IP AppleTalk                                                                                                    | Proxies AirPort                      |
| Konfiguration  | Manuell                                                                                                    |                                      |
|                | na kana na kana na kana na kana na kana na kana na kana na kana na kana na kana na kana na kana na kana na kan<br>Na kana na kana na kana na kana na kana na kana na kana na kana na kana na kana na kana na kana na kana na kana | DNS-Server                           |
| IP-Adresse:    | 192.168.1.2                                                                                                    | 141.1.1.12                           |
| Teilnetzmaske: | 255.255.255.0                                                                                                    |                                      |
| Router:        | 192.168.1.1                                                                                                    | Domain-Namen (Optional)              |
|                |                                                                                                    |                                      |
| AirPort-ID:    | 00:30:65:00:9a:05                                                                                                    | Beispiel: apple.com<br>earthlink.net |
|                |                                                                                                    |                                      |

## 🗊 Einstellungen für den Client

In der von Ihnen für diesen Zweck eingerichteten Umgebung wählen Sie die Anschlussart Airport aus, klicken auf den Reiter TCP/IP und wählen unter Konfiguration <Manuell>. Tragen Sie dort eine passende IP-Adresse ein. Passend heisst in diesem Fall, dass die ersten drei Segmente (bis zum dritten Punkt) genauso wie auf dem Server aussehen müssen, das vierte darf auf keinen Fall gleich sein. Die Teilnetzmaske muss genauso wie auf dem Server aussehen und als Router tragen Sie die IP-Adresse des Servers ein. Als DNS Server tragen Sie bitte den DNS-Server Ihres Providers ein, der Eintrag ist nicht optional, das heisst, hier muss etwas drin stehen.

| Umgel                                          | oung: Autom   | atisch                                           |                                                      |                          |
|------------------------------------------------|---------------|--------------------------------------------------|------------------------------------------------------|--------------------------|
| eigen: (AirPort                                |               |                                                  |                                                      |                          |
| TCP/                                           | IP AppleTal   | k Proxies                                        | AirPort                                              |                          |
| Air                                            | Port-ID: 00:3 | 30:65:19:f1:b8                                   |                                                      |                          |
| Nach Neustart oder Beer<br>Ruhezustandes zugre | ifen auf: 💽 ( | Das Netzwerk m<br>Das zuletzt beni<br>Netzwerk-K | it dem besten S<br>Itzte verfügbare<br>ennwort merke | ignal<br>1 Netzwerk<br>n |
|                                                | 01            | in bestimmtes l                                  | Netzwerk:                                            |                          |
|                                                |               | Netzwerk:                                        |                                                      |                          |
|                                                |               | Kennwort:                                        |                                                      |                          |
|                                                | 🗌 Dieser      | Computer darf                                    | Netzwerke anle                                       | gen                      |

von: Stefan Wowereit stefan@wowereit.de http://www.wowereit.de